| $\square$ | - | 쿤 |
|-----------|---|---|
| н         | - | 1 |

| 1. 首页            | 2  |
|------------------|----|
| 1.1. 在线开户        | 3  |
| 1.2. 投研中心        | 3  |
| 1.3. 公司公告        | 4  |
| 1.4. 掌上营业厅       | 4  |
| 1.5. 持仓龙虎        | 5  |
| 1.6. 库存仓单        | 5  |
| 1.7. 资金流向        | 6  |
| 1.8. 银期转账        | 6  |
| 1.9. 金融资讯        | 7  |
| 1.10. 在线客服       |    |
| 1.11. 投教园地       | 9  |
| 1.12. 常见问题       | 9  |
| 1.13. 交易日历       |    |
| 1.14. 交易时间       |    |
| 1.15. 行情观察室      |    |
| 1.16. 结算日报       |    |
| 1.17. 交易提示       | 13 |
| 1.18. 标准单位换算     | 14 |
| 2. 行情列表          | 15 |
| 2.1. 合约搜索        |    |
| 2.2. 切换合约        |    |
| 2.3. 自选合约        |    |
| 2.4. 查看合约        |    |
| 2.5. 行情设置        |    |
| 3. 交易            | 22 |
| 3.1. 基础交易界面/三键下单 | 22 |
| 3.2. 资金详情        |    |
| 3.3. 银期转账        |    |
| 3.4. 云条件单        |    |
| 3.5. 止盈止损单       | 24 |
| 3.6. 期权交易        |    |
| 3.7. 结算单         |    |
| 3.8. 修改密码        |    |
| 3.9. 账户分析        |    |
| 3.10. 交易设置       |    |
| 3.11. 更多         |    |
| 4. 资讯            | 30 |
| 5. 我的            | 30 |
| 5.5. 掌上营业厅       |    |
| 5.6. 关于我们        |    |
| 5.7. 行情源声明       |    |
| 5.8. 在线客服        |    |
| 5.9. 系统设置        |    |

# 1. 首页

首页模块包括在线开户、投研中心、公司公告、掌上营业厅、持仓龙虎、库存仓单、资金 流向、银期转账、金融资讯、在线客服、投教园地、常见问题、交易日历、交易时间、行 情观察室、结算日报、交易提示、标准单位换算。左上角为系统消息,可以在第一时间内 通知到投资者市场内等重要性信息。

顶部输入栏可以通过名称/代码/首字母进行合约搜索。右侧为关怀模式,可点击切换成关怀模式。

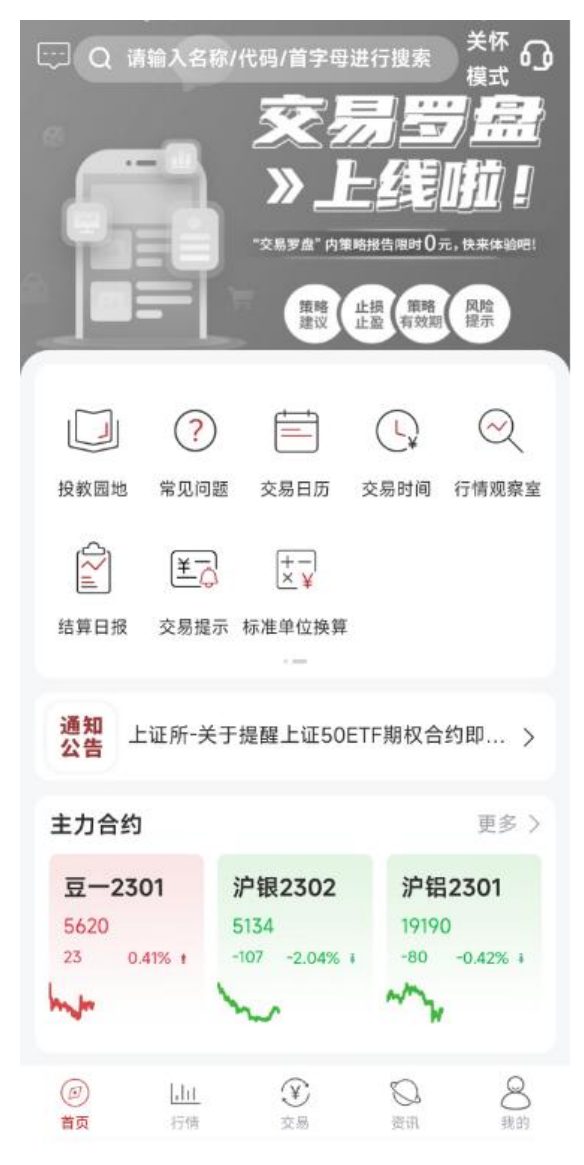

# 1.1. 在线开户

通过在线开户, 用户可以通过当前页面实现期货账户的设立。链接开户云 5 期的 SDK, 统 一集成到 APP 中, 从而提升客户开户体验。

|        | 业务选择  | 关闭   |
|--------|-------|------|
| 20     |       | 0    |
| 开立期货账户 | 适当性评估 | 协议下载 |
|        |       |      |
| 增开交易编码 |       |      |
|        |       |      |
|        |       |      |
|        |       |      |
|        |       |      |
|        |       |      |
|        |       |      |
|        |       |      |
|        |       |      |
|        |       |      |
|        |       |      |
|        |       |      |
|        |       |      |

# 1.2. 投研中心

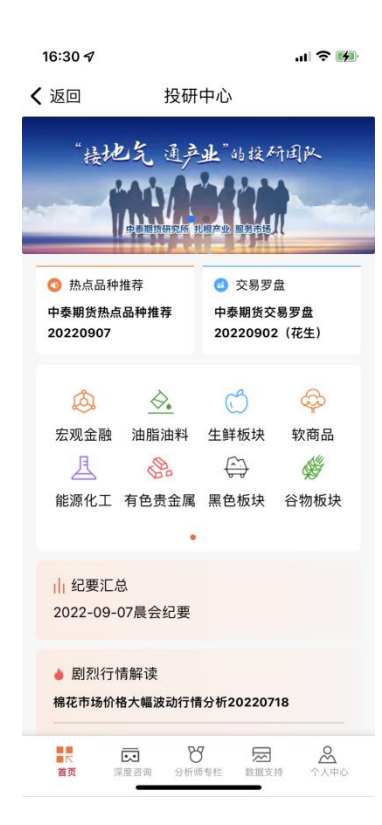

# 1.3. 公司公告

用于为期货公司公告宣传重要信息,点击可查看详细公告。

| 14:20         |             | attl 🗢 🔳    |
|---------------|-------------|-------------|
| <             | 公司公告        |             |
| 关于进行交易        | 易APP软件优化的通  | 知           |
| 2021-07-12 13 | :54:43      |             |
| 关于调整玻珠        | 离期货2109合约交易 | 保证金标准的通知    |
| 2021-07-12 13 | 53:29       |             |
| 上海国际能测        | 原交易中心发布关于   | SC2108 合约临近 |
| 交割有关事項        | <b>贞的通知</b> |             |
| 2021-07-12 13 | :52:47      |             |
| 关于开立证券        | 学现货保证金账户的   | 公告          |
| 2021-07-08 08 | :31:43      |             |
| 大商所-关于        | 增加期权系列参与维   | 自合保证金优惠的通   |
| 知             |             |             |
| 2021-07-07 11 | :42:46      |             |
| 交割月(7月        | )上期所、能源中心   | 心个人户交易截止点   |
| 通知            |             |             |
| 2021-07-02 09 | :01:59      |             |
| 关于提醒ETF       | 期权合约最后交易    | 日、行权日、到期    |
| 日的公告          |             |             |
|               |             |             |

### 1.4. 掌上营业厅

通过掌上营业厅,客户可以根据所需进行相对应的业务办理。业务办理完成后,可以进行 办理业务查询。

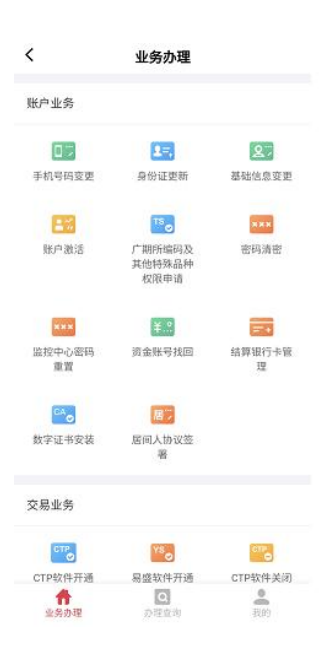

# 1.5. 持仓龙虎

按照日期、不同交易所向投资者提供具象化的成交量、持买单量、持卖单量的数据,展示 出每天交易日收盘后市场主力机构的动向。

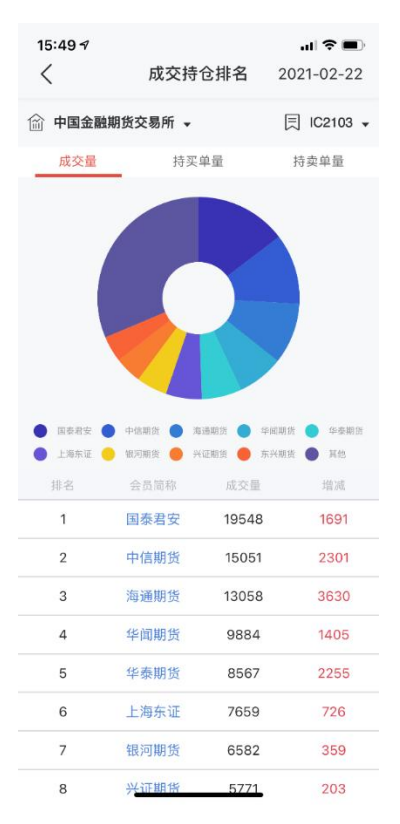

# 1.6. 库存仓单

通过具象化的走势图向客户展示期货相关现货品种的库存增减情况,为交割提前做准备。

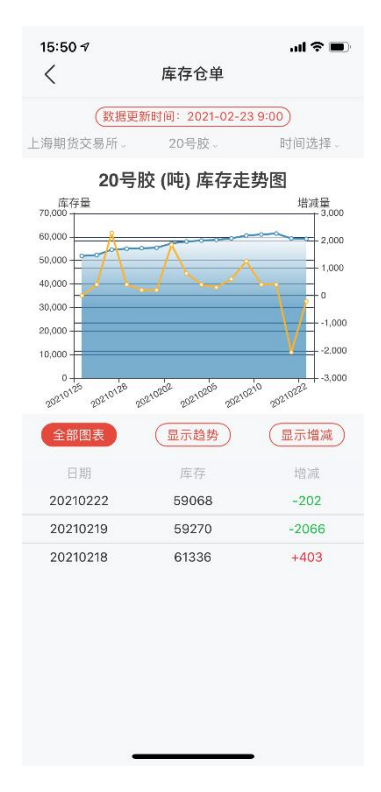

# 1.7. 资金流向

通过具折线图向客户展示各合约资金流向情况。

| <  |           | 资金流向   |              |
|----|-----------|--------|--------------|
| 10 | 资金流向 资金沉淀 |        | 活跃合约         |
| 序号 | 合约名称      | 最新价    | 资金流向         |
| 1  | 铁矿2305    | 778.0  | 5.53fZ 👝     |
| 2  | 热卷2305    | 3929   | 2.88fZ 🛑     |
| 3  | 焦煤2305    | 1817.5 | 2.4517 🛑     |
| 4  | 燃油2305    | 2487   | 2.33fZ 🛑     |
| 5  | 橡胶2305    | 13060  | 2.01亿 🛑      |
| 6  | 玉米2303    | 2802   | 1.98fZ 👝 🎫   |
| 7  | 沪镍2301    | 208220 | 1.67fZ 🛑 🚃   |
| 8  | 豆2301     | 5566   | 1.54fZ 🛑 🚃   |
| 9  | 沪银2302    | 5083   | 1.36fZ 🛑 🚃   |
| 10 | 沪锌2301    | 24685  | 1.14亿 🛑 🚃    |
| 11 | 沪铝2301    | 19210  | 9818.30万 🛑 🚃 |
| 12 | 沪铜2301    | 65780  | 9170.61万 🛑   |
| 13 | 淀粉2301    | 2942   | 7339.29万 🛑 🏧 |
| 14 | 沪锡2301    | 195140 | 6386.38万 🚛 🚃 |
| 15 | 沥青2302    | 3368   | 5532.41万 💼 🚃 |

# 1.8. 银期转账

点击银期转账功能,查询签约银行余额,进行银转期或期转银操作,同时可以查询操作流 水;注意:查询银行卡余额需要选择银行账号,币种,并输入资金密码、银行密码;银转 期和期转银只需要输入资金密码;

| ≎ lıı. | 银期转账        | 15:08 7<br>< | ul 🗢 🔳  | 银期转账 | 15:08 <i>4</i><br>< |
|--------|-------------|--------------|---------|------|---------------------|
| 操作流    | 期货转出        | 银行卡转入        | 操作流水    | 期货转出 | 银行卡转入               |
|        |             | 银行账号         | >       |      | 银行账号                |
| (      |             | 币种           | CNY     |      | 币种                  |
| 623339 |             | 期货可转资金       | 点击查询余额  |      | 很行可转资金              |
|        |             | 转账金额         | 0       |      | 转账金额                |
| 请输入资金  |             | 资金密码         | 请输入资金密码 |      | 资金密码                |
| 请输入银行  |             | 银行密码         | 请输入银行密码 |      | 银行密码                |
|        | 70 51 68 11 | 1            |         | 确认转入 |                     |
|        | 铺认转出        |              |         |      |                     |
|        | 備认转出        |              |         |      |                     |
|        | 铺认转出        |              |         |      |                     |

#### 1.9. 金融资讯

为投资者提供金融市场最快最完善的即时资讯。

| 14:20 |    |    |    | 11 🗢 🔳) |
|-------|----|----|----|---------|
| <     |    | 资讯 |    |         |
| 电报    | 期货 | 宏观 | 环球 | 金融      |
| 加红    | 看盘 | 基金 |    |         |

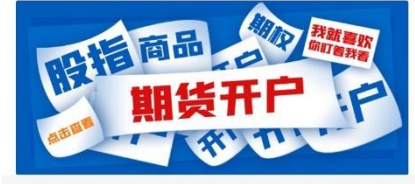

2021年7月14日 星期三

20:26 【国家卫健委: 昨日新增确诊病例24例 其 中本土病例1例】财联社7月14日讯,国家卫健委数 据显示,7月13日0—24时,31个省(自治区、直辖 市)和新疆生产建设兵团报告新增确诊病例24例, 其中境外输入病例23例(云南10例,上海5例,广东 2例,天津1例,辽宁1例,江苏1例,福建1例,四川 1例,陕西1例),本土病例1例(在云南);无新增 死亡病例;无新增疑似病例。

2021-07-13

20:11 【中金:事已过三 美国通胀并非暂时现 象】财联社7月14日讯,中金公司研报指出,美国6 月CPI通胀创2008年以来新高,连续第三个月超出市

# 1.10. 在线客服

| 上午   | 10:01 🔏 🏵 💿 🥯                         | Hall 📚 📧           |
|------|---------------------------------------|--------------------|
| ÷    | 在线客服                                  | ⊖ ×                |
|      | 查看更多消                                 | 息                  |
|      | 尊敬的用户您好,欢迎乡<br>请在下方输入框输入您<br>有专人为您回答。 | 长注中泰期货。<br>的问题,我们将 |
|      |                                       |                    |
|      |                                       |                    |
|      |                                       |                    |
|      |                                       |                    |
|      |                                       |                    |
|      |                                       |                    |
|      |                                       |                    |
|      |                                       |                    |
| •••• | + 请输入您的问题                             | 发送                 |
| 9.0  | = 0                                   | <                  |

为投资者提供在线客服,快速解决客户问题。

## 1.11. 投教园地

#### 为投资者提供投资相关知识。

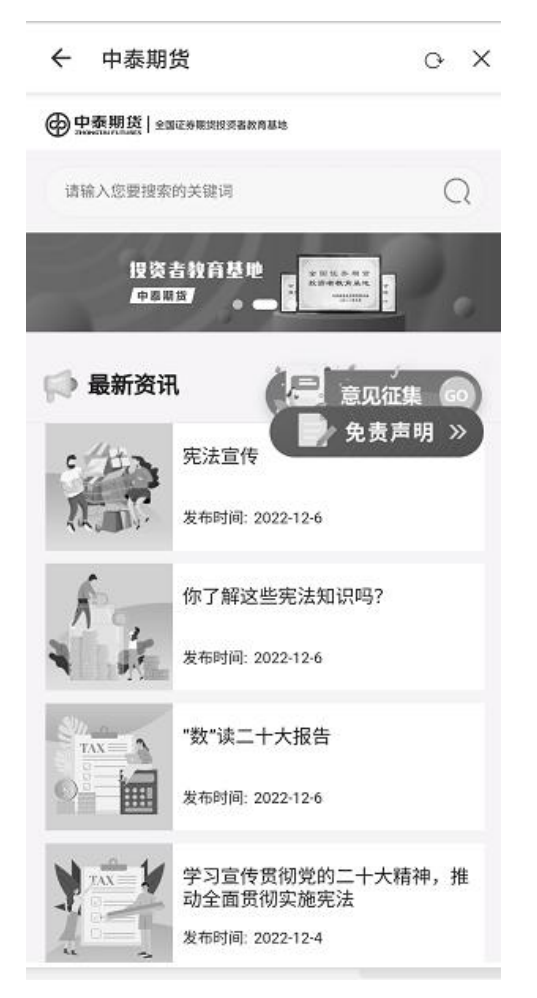

# 1.12. 常见问题

为客户提供开户、交易、结算等常见问题解答。

| 上午10:04 及 🞯 💿 🥌 |    |
|-----------------|----|
| ← 无标题文档         | с× |
| 开户              |    |
| 交易              |    |
| 结算              |    |
| 交割              |    |
| 交易软件            |    |
| 出入金及银期转账        |    |
| 密码相关            |    |
| 行情系统            |    |

 $\equiv$  0 <

# 1.13. 交易日历

用户可通过交易日历查看交易相关信息,可自行切换日期。可查看信息包括最后交易日提 示、持仓调整提示、结算保证金调整、涨跌停板调整等。

| 15:2                                                                             | 9 √            |         |           |    | al S | •  |
|----------------------------------------------------------------------------------|----------------|---------|-----------|----|------|----|
| <                                                                                |                | 3       | 交易日度      | Б  |      |    |
| <                                                                                | 1月             | 2月      | 3月        | 4月 | 5月   | >  |
| 日                                                                                | _              | _       | Ξ         | 四  | 五    | 六  |
|                                                                                  | 1              | 2       | 3         | 4  | 5    | 6  |
| 7                                                                                | 8              | 9       | 10<br>•   | 11 | 12   | 13 |
| 14                                                                               | 15             | 16<br>• | 17        | 18 | 19   | 20 |
| 21                                                                               | 22             | 23      | 24        | 25 | 26   | 27 |
| 28                                                                               |                |         |           |    |      |    |
|                                                                                  |                |         | ~         |    |      |    |
| 上                                                                                | 期所             |         |           |    |      |    |
| 交                                                                                | 易提示            |         |           |    |      |    |
| 1、SN2103-SN2106合约未出现第2个涨停板,<br>按照交易规则,下一交易日上述合约涨/跌停板<br>幅度为6%,交易保证金比例为8%(SN2103合 |                |         |           |    |      |    |
|                                                                                  |                |         | $\approx$ |    |      |    |
| 中金所                                                                              |                |         |           |    |      |    |
| 交<br>IC:                                                                         | 易提示<br>2104 トォ | -       |           |    |      |    |

# 1.14. 交易时间

展示各交易所及品种交易时间。

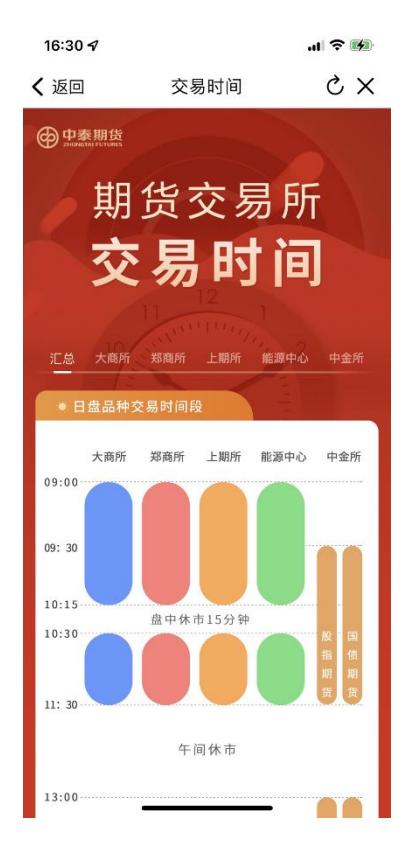

# 1.15. 行情观察室

为投资者提供相关期货产品的行业观察见闻,为投资者投资提供一定建议。

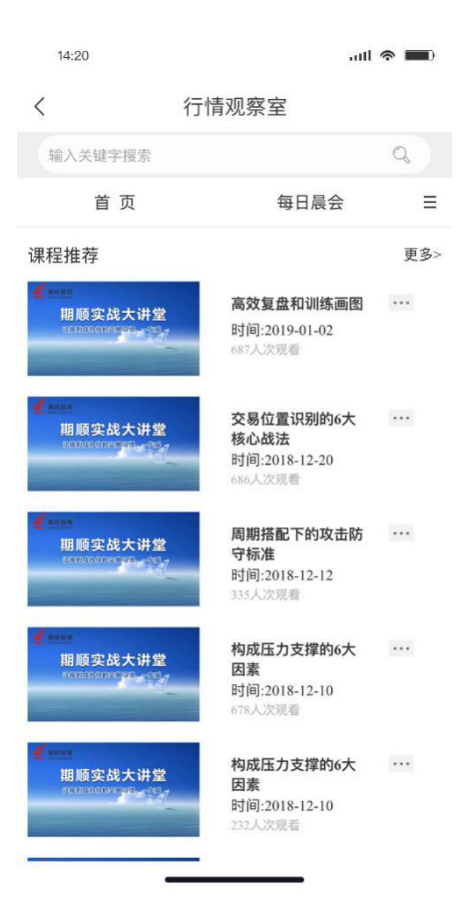

# 1.16. 结算日报

链接到中国期货市场监控中心获取客户结算日报。

| 上午 | -10:07 及 🞯 🖸 🖲 🖪 | 9                                                                                                    | *** <b>**</b> *** | D, |
|----|------------------|----------------------------------------------------------------------------------------------------|-------------------|----|
| ÷  | -中国期货市场          | <b>适监控中</b> 心                                                                                                    | G                 | ×  |
|    |                  | a Juny & for Sulfard<br>a futures Market Monitoring<br>I a flagge SAR MARK<br>and Sulfard Research<br>and Sulfard Research<br>and Sulfard Rese | Rest Defended     |    |
|    | $\equiv$         | Ο                                                                                                    | <                 |    |

# 1.17. 交易提示

为客户提供每日交易提示。

| 上午10:14 🖉 🞯 🚭 |            |
|---------------|------------|
| ← 无标题文档       | с X        |
| 12月5日交易提示     | 2022-12-02 |
| 12月2日交易提示     | 2022-12-02 |
| 12月1日交易提示     | 2022-12-01 |
| 11月30日交易提示    | 2022-11-29 |
| 11月25日交易提示    | 2022-11-24 |
| 11月24日交易提示    | 2022-11-23 |
| 11月23日交易提示    | 2022-11-22 |
| 11月22日交易提示    | 2022-11-22 |
| 11月18日交易提示    | 2022-11-17 |
| 11月17日交易提示    | 2022-11-16 |

 $\equiv$   $\bigcirc$  <

# 1.18. 标准单位换算

标准单位计算向投资者提供了价格、产量、容积等之间的单位换算功能。

| 14:56 🕫 |     |     | al 🗢 🛙 | D |
|---------|-----|-----|--------|---|
| <       | 标准单 | 位换算 |        |   |
| 豆类换     | 算 ~ |     | 大豆     | ~ |
| 大豆价格换算  |     |     |        |   |
| 0       |     | Ĩ   | 美元/蒲式耳 |   |
| 0 11    |     | Ĩ   | 美元/吨   |   |
| 大豆单产换算  |     |     |        |   |
| 0       |     | I.  | 蒲式耳/英亩 |   |
| =       |     | I.  | 吨/公顷   |   |
| 0       |     | E   | 公斤/亩   |   |
| 大豆重量容积排 | 英算  |     |        |   |
| 0       |     | 1   | 蒲式耳    |   |
|         |     | L   | 磅      |   |
| =       |     | 1   | 公吨     |   |
|         |     | 1   | 长吨     |   |
| 0       |     | I.  | 短吨     |   |
|         |     |     |        |   |
|         |     |     |        |   |

# 2. 行情列表

点击底部行情图表,进入行情列表页面,默认展示主力合约。展示字段包括:名称代码、 最新价、涨跌幅、成交量。可通过点击涨跌幅、成交量改变升序、降序。名称代码展示内 容包括中文合约名称以及合约代码。最新价与涨跌幅遵循红涨绿跌原则,上涨使用红色展 示,下跌使用绿色。

| 16:30 🕫                          |   |        |        | al 🗢 👀 |
|----------------------------------|---|--------|--------|--------|
| & ₹                              |   | 主力合约   |        | 05     |
| 名称代码                             |   | 最新价    | 涨跌幅。   | 成交量∡   |
| 豆-2211<br>a2211                  |   | 5768   | -0.14% | 8.51万  |
| 沪银2212<br>ag2212                 |   | 4185   | -0.55% | 57.54万 |
| 沪铝2210<br>al2210                 |   | 18300  | -0.54% | 22.81万 |
| 苹果210<br>AP210                   |   | 8677   | -0.08% | 8.21万  |
| 沪金2212<br>au2212                 |   | 386.36 | -0.39% | 7.10万  |
| 豆二2210<br>b2210                  |   | 5164   | -0.88% | 5.49万  |
| 胶板2210<br>bb2210                 |   | -      | -      | 0      |
| 国际铜2211<br>bc2211                |   | 53550  | -0.52% | 1.16万  |
| 沥青2212<br><sup>bu2212</sup>      |   | 3728   | -2.61% | 49.35万 |
| 玉米2301<br>c2301                  |   | 2797   | -0.78% | 34.22万 |
| 郑棉301<br>CF301                   |   | 14475  | -0.21% | 36.78万 |
| <u>红枣301</u><br><sub>CJ301</sub> |   | 12290  | +1.03% | 1.23万  |
| 淀粉2211<br>cs2211                 |   | 3057   | -0.20% | 9.80万  |
| 沪铜2210<br>cu2210                 |   | 60550  | -0.64% | 12.40万 |
| I                                | h | X      | 0      | 8      |

| 16:30 <del>/</del>          |        |        | I ? M   |
|-----------------------------|--------|--------|---------|
| $\dot{\bigcirc}$ $\bigstar$ | 主力合约   |        | Q 🗆     |
| 名称代码                        | 最新价    | 涨跌幅』   | 成交量∡    |
| 豆—2211<br>a2211             | 5768   | -0.14% | 8.51万   |
| 沪银2212<br>ag2212            | 4185   | -0.55% | 57.54万  |
| 沪铝2210<br>al2210            | 18300  | -0.54% | 22.81万  |
| 苹果210<br>AP210              | 8677   | -0.08% | 8.21万   |
| 沪金2212<br>au2212            | 386.36 | -0.39% | 7.10万   |
| 豆二2210<br>b2210             | 5164   | -0.88% | 5.49万   |
| 胶板2210<br>bb2210            |        |        | 0       |
| 国际铜2211<br>bc2211           | 53550  | -0.52% | 1.16万   |
| 沥青2212<br>bu2212            | 3728   | -2.61% | 49.35万  |
| 玉米2301<br>c2301             | 2797   | -0.78% | 34.22万  |
| 郑棉301<br>CF301              | 14475  | -0.21% | 36.78万  |
| 红枣 <b>301</b><br>CJ301      | 12290  | +1.03% | 1.23万   |
| 淀粉2211<br>cs2211            | 3057   | -0.20% | 9.80万   |
| 沪铜2210<br>cu2210            | 60550  | -0.64% | 12.40万  |
|                             |        |        | 8<br>我的 |

| 16:30 <i>√</i><br>(         |    | 主力合       | 约      | a <b>?™</b><br>Q ⊡ |
|-----------------------------|----|-----------|--------|--------------------|
| 名称代码                        |    | 最新价       | 涨跌幅    | 成交量                |
| 豆—2211<br>a2211             |    | 5768      | -0.14% | 8.51万              |
| 沪银2212<br>ag2212            |    | 4185      | -0.55% | 57.54万             |
| 沪铝2210<br>al2210            |    | 18300     | -0.54% | 22.81万             |
| 苹果210<br>AP210              |    | 8677      | -0.08% | 8.21万              |
| 沪金2212<br>au2212            |    | 386.36    | -0.39% | 7.10万              |
| 豆二2210<br>b2210             |    | 5164      | -0.88% | 5.49万              |
| 胶板2210<br>bb2210            |    | -         | -      | 0                  |
| 国际铜22<br>bc2211             | 11 | 53550     | -0.52% | 1.16万              |
| 沥青2212<br><sup>bu2212</sup> |    | 3728      | -2.61% | 49.35万             |
| 玉米2301<br>c2301             |    | 2797      | -0.78% | 34.22万             |
| 郑棉301                       |    | 14475     | -0.21% | 36.78万             |
| 首页                          | 行情 | (¥)<br>交易 | 資訊     | 武的                 |

# 2.1. 合约搜索

点击右上角搜索图标跳转合约搜索功能,点击右上角抽屉图标可切换自选合约、内盘各交 易所合约、标准套利合约、夜盘主力合约、国内期权合约、国内证券合约等。点击具体合 约行,跳转对应行情图表,支持模糊搜索。

| ( ★                           |                  | 主力合约   | ->(                 | a 🖻    |
|-------------------------------|------------------|--------|---------------------|--------|
| 名称代码                          |                  | 最新价    | 涨跌幅                 | 成交量。   |
| 豆-2301<br>a2301               |                  | 5618   | +0.38%              | 4.01万  |
| 沪银2302<br>ag2302              |                  | 5143   | -1.87%              | 78.85万 |
| 沪铝2301<br>al2301              |                  | 19245  | -0.13%              | 10.42万 |
| 苹果301<br>AP301                |                  | 8204   | 0.00%               | 3.35万  |
| 沪金2302<br>au2302              |                  | 402.06 | -1.38%              | 10.61万 |
| 豆二2301<br><sup>b2301</sup>    |                  | 5055   | +0.44%              | 2.09万  |
| 胶板2309<br><sup>bb2309</sup>   |                  | -      | -                   | 0      |
| 国际铜2302<br>bc2302             |                  | 58950  | -0.66%              | 7667   |
| <mark>沥青2302</mark><br>bu2302 |                  | 3420   | -2.34%              | 21.88万 |
| 玉米 <b>2303</b><br>c2303       |                  | 2835   | -0.63%              | 14.05万 |
| 郑棉305<br>CF305                |                  | 13470  | +0.07%              | 18.90万 |
| 红枣 <b>301</b><br>CJ301        |                  | 10780  | -1.06%              | 5255   |
| <del>淀粉2301</del><br>cs2301   |                  | 3020   | -1.40%              | 6.84万  |
| <b>沪铜2301</b><br>cu2301       |                  | 65960  | -0.39%              | 3.82万  |
| 回                             | <u>山</u> (<br>行情 | () 交易  | Q<br><sub>ğin</sub> | 8      |

| 上午10:17 及 🗇 💿 |           | an 🗳 📾 |
|---------------|-----------|--------|
| <             | 搜索        |        |
| Q 请输入合约代      | 比码/名称/首字母 | 搜索     |
| 搜索期货期权        |           | 搜证券    |
|               |           |        |
|               |           |        |
|               |           |        |
|               |           |        |
|               |           |        |
|               |           |        |
|               |           |        |
|               |           |        |
|               |           |        |
|               |           |        |
|               |           |        |
|               |           |        |
|               |           |        |
|               |           |        |
|               |           |        |

≡ □ <

# 2.2. 切换合约

| 15:51 🕫                     |   | 主力合约           | 7              |            |
|-----------------------------|---|----------------|----------------|------------|
| 名称代码                        |   | 最新价            |                | 成交量。       |
| 豆                           |   | 5937           | +0.75%         | 18.95万     |
| 沪银2106                      |   | 5859           | +2.61%         | 1.2百万      |
| 沪铝2104<br>al2104            |   | 16690          | 0.00%          | 27.26万     |
| 苹果105<br>AP105              |   | 6264           | +0.19%         | 42.56万     |
| 沪金2106<br>au2106            |   | 380.66         | +1.44%         | 14.70万     |
| 豆二2104<br><sup>b2104</sup>  |   | 4452           | +1.64%         | 5.65万      |
| 胶板2109<br><sup>bb2109</sup> |   | 2-             |                | 0          |
| 国际铜2105<br>bc2105           |   | 60600          | +3.34%         | 2.71万      |
| 沥青2106<br><sup>bu2106</sup> |   | 3142           | +4.11%         | 68.99万     |
| 玉米2105<br>c2105             |   | 2786           | -0.92%         | 82.34万     |
| 郑棉105<br>CF105              |   | 16355          | +0.34%         | 42.20万     |
| 红枣105<br>CJ105              |   | 10380          | +0.87%         | 2.68万      |
| 淀粉2105<br>cs2105            |   | 3251           | +0.59%         | 23.39万     |
| 沪铜2104<br>cu2104            |   | 67950          | +2.83%         | 46.73万     |
| <b>众</b> 現                  | ✓ | <b>1</b><br>交易 | <b>三</b><br>资讯 | <b></b> 我的 |

选择右上方合约按钮,可以自由切换自选合约、内盘以及国内证券。

| 15:51 🕫                   |                                    | al 🗢 🔳                             |
|---------------------------|------------------------------------|------------------------------------|
|                           | 主力合约                               | Q 🗖                                |
| 名称代码                      | 自选                                 |                                    |
| 豆—2108<br>a2105<br>沪银2106 | 我的自选                               |                                    |
| ag2106<br>沪铝2104          | 内盘                                 |                                    |
| al2104<br>苹果105           | 主力合约                               | 夜盘主力                               |
| AP105<br>沪金2106           | 中金所                                | 上期所                                |
| 园二2106<br>豆二2104          | 大商所                                | 郑商所                                |
| 胶板2109                    | 能源中心                               | 郑商所套利                              |
| 国际铜21<br>bc2105<br>沥青2106 | 大商所套利                              | 国内期权                               |
| bu2106<br>玉米2105          | 国内证券                               | ,,                                 |
| <sup>c2105</sup><br>郑棉105 | 上证A股                               | 深证A股                               |
| CF105<br>红枣105            | 中小板                                | 创业板                                |
| 淀粉2105<br>cs2105          | 沪深指数                               | 债券                                 |
| 沪铜2104<br>cu2104          | 基金                                 |                                    |
| 定現                        | <ul> <li>行情</li> <li>交易</li> </ul> | <ul> <li>資訊</li> <li>契約</li> </ul> |

# 2.3. 自选合约

长按选中合约可以将其加入自选,也可添加行情预警。同时可选择立即下单,登录账号后 进行交易。

| 16:31 <i>√</i><br>(* ★      |                 | 主力合约           | •<br>5         |                |
|-----------------------------|-----------------|----------------|----------------|----------------|
| 名称代码                        |                 | 最新价            | 涨跌幅∡           | 成交量。           |
| 豆—2211<br>a2211             |                 | 5768           | -0.14%         | 8.51万          |
| 合加                          | 1入自说            | ŧ              | 🗐 立即7          | 「单             |
| 沪银2212<br>ag2212            |                 | 4185           | -0.55%         | 57.54万         |
| 沪铝2210<br>al2210            |                 | 18300          | -0.54%         | 22.81万         |
| 苹果210<br>AP210              |                 | 8677           | -0.08%         | 8.21万          |
| 沪金2212<br>au2212            |                 | 386.36         | -0.39%         | 7.10万          |
| 豆二2210<br>b2210             |                 | 5164           | -0.88%         | 5.49万          |
| 胶板2210<br>bb2210            |                 | -              | -              | 0              |
| 国际铜2211<br>bc2211           |                 | 53550          | -0.52%         | 1.16万          |
| 沥青2212<br><sup>bu2212</sup> |                 | 3728           | -2.61%         | 49.35万         |
| 玉米2301<br>c2301             |                 | 2797           | -0.78%         | 34.22万         |
| 郑棉301<br>CF301              |                 | 14475          | -0.21%         | 36.78万         |
| 红枣301<br><sub>CJ301</sub>   |                 | 12290          | +1.03%         | 1.23万          |
| 淀粉2211<br>cs2211            |                 | 3057           | -0.20%         | 9.80万          |
| (D)<br>首页                   | <u>山।</u><br>行情 | <b>父</b><br>交易 | <b>》</b><br>遗讯 | <b>8</b><br>我的 |

| 15:51 <i>√</i><br>< | 交易登录                | ul 🌫 🔳 |
|---------------------|---------------------|--------|
| 交易柜台                | FIX_TEST            | ~      |
| 交易账号                | 20717               |        |
| 交易密码                | 请输入交易密码             |        |
| ☑ 记住账               | 号                   |        |
|                     | 登录                  |        |
|                     | FaceID登录未激活<br>点击设置 |        |

| 15:51 <del>4</del><br>< |        | FIX_TEST<br>2***717 | ·                              | ul <b>≎ ∎</b><br>C   |
|-------------------------|--------|---------------------|--------------------------------|----------------------|
| 权益:6455                 | 941.87 |                     | 可用:623956                      | 0.12                 |
| 请输入合约                   |        | Q                   |                                |                      |
| 手数 1                    |        | 对手价                 |                                |                      |
| 0<br>买开                 |        | 0<br>卖开             | 先 <del>7</del><br><sup>5</sup> | Ŧ先平<br><sup>平仓</sup> |
| 持仓                      | 挂单     | 2 2                 | 託                              | 成交                   |
| 合约                      | 多空     | 持仓/可用               | 开仓均价                           | 逐笔浮盈                 |
| 玉米2105-P-2100           | 多      | 1/1                 | 3.5                            | -                    |
| 20210408 (44)           |        |                     |                                |                      |
| 玉米2107                  | 空      | 1/1                 | 2601                           | -3490                |
| 郑棉103                   | 空      | 1/1                 | 12955                          | -20050               |
| 郑棉107                   | 多      | 9/9                 | 14814                          | 76550                |
| 郑棉109                   | 空      | 7/7                 | 14996                          | -55100               |
| 棉纱105                   | 多      | 5/5                 | 19706                          | 109600               |
| 棉纱105                   | 空      | 2/2                 | 20595                          | -34950               |
| LU2103                  | 多      | 4/4                 | 193                            | -4120                |
| 豆粕2105                  | 空      | 1/1                 | 2881                           | -7090                |

或选择右上角第二个图标可设置自选合约,选中即可将当前目标设置成自选合约。

![](_page_17_Figure_1.jpeg)

### 2.4. 查看合约

2.4.1. 分时

选择所需要合约后进入分时走势图,通过分时走势图直观地看出一段时间内的价格走势和 成交量的变化,长按界面可调出十字光标,滑动光标还可以出现小盘口报价,方便投资者 了解并作出决定。同时可以通过点击下方"盘口""K线""交易"来切换至相关页面。

![](_page_17_Figure_5.jpeg)

![](_page_17_Figure_6.jpeg)

![](_page_17_Figure_7.jpeg)

展示当前合约的相关 F10 内容。

| 16:48 <i>√</i><br>く 沪银2212<br><sub>F10</sub> | الد<br>ت<br>ت                                                           |
|----------------------------------------------|-------------------------------------------------------------------------|
| 交易品种                                         | 白银                                                                      |
| 交易单位                                         | 15千克/手                                                                  |
| 报价单位                                         | 元(人民币)/千克                                                               |
| 最小变动价位                                       | 1元/千克                                                                   |
| 涨跌停板幅度                                       | 上一交易日结算价的±10.00%                                                        |
| 合约月份                                         | 1-12月                                                                   |
| 交易时间                                         | 上午9:00-11:30, 下午1:30<br>-3:00和交易所规定的其他<br>交易时间                          |
| 最后交易日                                        | 合约月份的15日(遇国家法<br>定节假日顺延,春节月份等<br>最后交易日交易所可另行调<br>整并通知)                  |
| 交割日期                                         | 最后交易日后连续五个工作<br>日                                                       |
| 交割品级                                         | 标准品:符合国标GB/T<br>4135-2016 IC-Ag99.99规<br>定,其中银含量不低于<br>99.99%。          |
| 交割地点                                         | 交易所指定交割仓库                                                               |
| 日本日の対本<br>日<br>F10 盘口                        | <ul> <li>☆ ţţ</li> <li>♀</li> <li>分时</li> <li>K线</li> <li>交易</li> </ul> |

#### 2.4.3. 盘口

#### 选择下方盘口选项可以可以直观查看该合约与价格相关的详细情况。

ul 🗢 🔳 ☆≔

开平

空开

互换 多平

多开

双开

互换

多开

多开 多平

多平

双平

双平

空平

**孕** 交易

成交明细

| 15:53 <i>-</i> 4<br>く 豆一2105<br><del>详细报</del> 价 |                | •••• \$ ■•<br>\$ |                | 1  | 15:53 <i>◀</i><br>く 豆一2105<br>详细报价 |                |                   |
|--------------------------------------------------|----------------|------------------|----------------|----|------------------------------------|----------------|-------------------|
| 盘口                                               |                | 成交明细             |                | 盘□ |                                    |                |                   |
|                                                  |                |                  |                |    | 时间                                 | 价位             | 现手                |
| 最新价                                              | 5937           | 现手               | 5              |    | 14:59                              | 5937           | 5                 |
| 涨跌                                               | 44             | 涨跌幅              | 0.75%          |    | 14:59                              | 5939           | 1                 |
| <b>今</b> 五                                       | FOFC           | 今体               | E014           |    | 14:59                              | 5938           | 9                 |
| 7π                                               | 5650           | フタ               | 5914           |    | 14:59                              | 5944           | 2                 |
| 最高                                               | 5999           | 最低               | 5854           |    | 14:59                              | 5944           | 2                 |
| 成交量                                              | 189502         | 成交额              | 112.1亿         |    | 14:59                              | 5942           | 9                 |
|                                                  |                |                  |                |    | 14:59                              | 5946           | 14                |
| 昨收                                               | 5878           | 昨结               | 5893           |    | 14:59                              | 5938           | 6                 |
| 涨停                                               | 6364           | 跌停               | 5422           |    | 14:59                              | 5936           | 10                |
| 亚                                                | 5937           | 赤                | 5028           |    | 14:59                              | 5937           | 13                |
| ~ //                                             | 000/           | ~ 1/1            |                |    | 14:59                              | 5946           | 1                 |
| 买一量                                              | 8              | 卖一量              | 7              |    | 14:59                              | 5944           | 1                 |
| 内盘                                               | 93597          | 外盘               | 95057          |    | 14:59                              | 5946           | 18                |
| 持仓                                               | 84021          | 昨持仓              | 79351          |    |                                    |                |                   |
| 出口                                               | <b>≫</b><br>分时 | <b>¢↓</b><br>K线  | <b>孕</b><br>交易 |    | 開口                                 | <b>≈</b><br>分时 | <b>\$\$</b><br>K线 |
|                                                  |                |                  |                |    |                                    |                |                   |

2.4.4. K线图

在K线图页面中可以直观查看不同周期的价格变化,结合幅图指标(可切换不同指标),通 过技术分析方法来对行情走势进行研判,还可以在图表上画线。选择右下角蓝色标识还可 放大观察。

all 🕆 🗖

5937

30m

1h

![](_page_19_Figure_1.jpeg)

2.4.5 画线下单

通过画线下单可以通过画线设置价格条件单,可以手指移动价格线选择设置价格。

![](_page_20_Figure_0.jpeg)

2.5. 行情设置

通过系统设置可以更改常用指标和指数参数,同时可以在"我的"页面进行修改。

| 16:49 <i>√</i><br>〈 沪银2212<br>1日 | .∎ ♥ ➡<br>⊘ ☆ © ≔                     | 16:58 <i>4</i> | al 🕈 🖿   |
|----------------------------------|---------------------------------------|----------------|----------|
| A5 4177 200 7<br>909<br>91 资金详情  | >                                     | 159****5426    |          |
| 686 记 银期转账                       | >                                     |                |          |
| ♀ 云条件单                           | >                                     | <b>旦</b> 掌上营业厅 |          |
| ₩ 止损止盈单                          | >                                     | ① 关于我们         |          |
| 241 → 行权单                        | >                                     | ☑ 行情源声明        |          |
| <b>生</b> 结算单                     | >                                     | ◎ 我的偏好         |          |
| 018<br>JL 夕 快买快卖<br>21           | >                                     | <b>〇</b> 在线客服  |          |
| a0 / 修改密码                        | >                                     | ② 系统设置         |          |
| AGD(12.26,8) (<br>COD(12.26,8) ( | >                                     |                |          |
| <ul> <li>常用指标设置</li> </ul>       |                                       | 退出登            | <b>₽</b> |
| ◎ 指标参数设置                         |                                       |                |          |
| 42.80                            |                                       |                |          |
| 卖 4185<br>买 4184                 |                                       |                |          |
| 仓 54221                          |                                       | III 🛞          | 8 0      |
| EU E ≈<br>F10 盘口 分时              | P0         52           K线         交易 | 首页 行情 交易       | 资讯 我的    |

3.交易

## 3.1. 基础交易界面/三键下单

以下软件交易界面,可以通过"买多""卖空""平仓"三个按钮来进行期货下单操作,同时也可

| 15:55 √<br><  | F       | FIX_TEST<br>2***717 | . •                            | ul≎∎<br>C |
|---------------|---------|---------------------|--------------------------------|-----------|
| 权益:645        | 5941.87 |                     | 可用:623956                      | 0.12      |
| 请输入合约         |         | Q                   |                                |           |
| 手数 1          |         | 对手价                 |                                |           |
| 0<br>买开       |         | 0<br>卖开             | 先 <del>7</del><br><sup>3</sup> | 干先平<br>平仓 |
| 持仓            | 挂单      | ŝ                   | 委托                             | 成交        |
| 合约            | 多空      | 持仓/可用               | 开仓均价                           | 逐笔浮盈      |
| 玉米2105-P-2100 | 多       | 1/1                 | 3.5                            | u i       |
| 20210408 (44) |         |                     |                                |           |
| 玉米2107        |         | 1/1                 | 2601                           | -3490     |
| 郑棉103         | 12<br>H | 1/1                 | 12955                          | -20050    |
| 郑棉107         | 多       | 9/9                 | 14814                          | 76550     |
| 郑棉109         | 空       | 7/7                 | 14996                          | -55100    |
| 棉纱105         | 多       | 5/5                 | 19706                          | 109600    |
| 棉纱105         | 空       | 2/2                 | 20595                          | -34950    |
| LU2103        | 多       | 4/4                 | 193                            | -4120     |
| 豆粕2105        | 空       | 1/1                 | 2881                           | -7090     |

# 3.2. 资金详情

投资者可以查看交易账户的相关资金字段。

| 14:09 <i>↑</i><br>く | <b>』  今 ■</b><br>资金 |
|---------------------|---------------------|
| 日期                  | 2021/2/24           |
| 币种                  | CNY                 |
| 期初权益                | 6457971.87          |
| 当前权益                | 6431006.87          |
| 可用资金                | 6213128.67          |
| 可取资金                | 6213128.67          |
| 平仓盈亏                | 0.00                |
| 持仓盈亏                | -26965.00           |
| 保证金                 | 217878.20           |
| 挂单冻结保证金             | 217878.20           |
| 挂单冻结资金              | 0.00                |
| 权利金                 | 0.00                |
| 手续费                 | 0.00                |
| 挂单手续费               | -                   |
| 入金金额                | 0.00                |
| 出金金额                | 0.00                |
| 货币质入                | 0.00                |

### 3.3. 银期转账

点击银期转账功能,查询签约银行余额,进行银转期或期转银操作,同时可以查询操作流 水;

注意:查询银行卡余额需要选择银行账号,币种,并输入资金密码、银行密码;银转期和 期转银只需要输入资金密码;

### 3.4. 云条件单

在云条件单中,可以通过设置时间或价格生成云条件,达到预定的价格/时间及自动完成交易。在未触发中可以查询目前设定的条件,点击可以对其进行暂停、修改、删除操作。在已触发中可查询已完成的条件单。

|                     | 交               |             |              |
|---------------------|-----------------|-------------|--------------|
| 资金账号                |                 |             |              |
| 当前权益(5              | <del>.</del> .) |             | 风险度<br>0.00% |
| 当日盈亏<br>0.0         | (元)<br>0        | 可用资金        | (元)          |
| 三 [                 | ■ 0             | 2           | <br>持仓       |
| 资金详情                |                 |             | >            |
| 银期转账                |                 |             | >            |
| 云条件单                |                 |             | >            |
| 止损止盈单               | 自               |             | >            |
| 行权单                 |                 |             | >            |
| 结算单                 | ~               | ~           | ~            |
| 14:53 <i>∢</i><br>< | 云               | 条件单         | all 🗢 🔳      |
| 添加条件                | ¥ ₹             | 未触发         | 已触发          |
| 条件类型                | C               | 时间          | 价格           |
| 合约                  |                 |             | a2105        |
| 触发价格                |                 | Y           | 5979         |
| 买卖                  |                 | 买           | 卖            |
| 开平                  |                 | 开仓          | <b>F仓</b> 平今 |
| 委托价                 |                 |             | 对手价          |
|                     |                 |             | 1            |
| 手数                  |                 |             |              |
| 手数<br>有效期           |                 | 当前交易日       | 永久有效         |
| 手数<br>有效期           |                 | 当前交易日<br>添加 | 永久有效         |

| 15:54 🔊                               | 0405                                                                                                    |                                                  | .ul 🕏                 |                       |
|---------------------------------------|----------------------------------------------------------------------------------------------------|--------------------------------------------------|-----------------------|-----------------------|
| く豆分                                   | -2105                                                                                                    |                                                  | 03                    | ≔                     |
| 5990                                  | <b>) (</b> 资金详情                                                                                                    |                                                  |                       | >                     |
| 5958                                  | <ul> <li>─</li> <li>─</li> <li>●</li> <li>●</li></ul>                                                                                                    |                                                  |                       | >                     |
| 5925                                  | ○ 二名件曲                                                                                                    |                                                  |                       |                       |
| 5903                                  |                                                                                                    | ¥                                                |                       |                       |
| topa - the                            | <ul> <li>➡ 行权单</li> </ul>                                                                                                    | ÷                                                |                       |                       |
| 5861                                  | <ul> <li>王 15 (K)</li> <li>王 15 (K)</li> <li>I 15 (K)</li> <li>I 15 (K)</li></ul> |                                                  |                       | >                     |
| 5828                                  | ∲ 快买快卖                                                                                                    |                                                  |                       | >                     |
| 5796                                  |                                                                                                    |                                                  |                       |                       |
| 4674                                  | と 修改密码                                                                                                    |                                                  |                       | >                     |
| 3739                                  | <ul> <li>交易设置</li> </ul>                                                                                                    |                                                  |                       | >                     |
| 1870                                  | ◎ 常用指标                                                                                                    | 设置                                               |                       | >                     |
| 936 -                                 | 省标参数                                                                                                    | 设置                                               |                       | >                     |
| 21:00                                 | ◎ 退出交易                                                                                                    | 登录                                               |                       | >                     |
| 卖 5938<br>买 5937<br>仓 84021           |                                                                                                    |                                                  |                       |                       |
|                                       |                                                                                                    |                                                  | al S                  | •                     |
| 16:09 🔊                               |                                                                                                    |                                                  |                       |                       |
| 16:09 <i>∛</i>                        | 云条                                                                                                    | 件单                                               |                       |                       |
| 16:09 <del>*</del><br>く<br>添加条件       | <b>云条</b><br>单                                                                                                    | :件单<br>触发                                        | 已触                    | 发                     |
| 16:09 4<br>く<br>添加条件<br>合约名称          | <b>云条</b><br>单 未<br>状态                                                                                                    | : <b>件单</b><br>触发<br>条件                          | <b>已触</b> ;<br>下身     | 发<br>11 >             |
| 16:09 4<br>添加条件<br>合约名称<br>a2105      | <b>云条</b><br>单 未加<br>状态<br>运行中                                                                                                    | <b>:件单</b><br>触发<br>条件<br>价格<br>≤5937            | 已触;<br>下自<br>买开<br>对引 | 发<br>▲ ><br>÷1手<br>€价 |
| 16:09 7<br>く<br>添加条件<br>合约名称<br>a2105 | <del>文</del> 余<br>単 未<br>状态<br>运行中                                                                                                    | # <b>仲单</b><br>余件<br>☆件<br>☆5937                 | 已触:<br>下自<br>契开<br>对于 | 发 ≗ ♪<br>:1手价         |
| 16:09 7<br>く<br>添加条件<br>合约名称<br>82105 | 単<br>大<br>次<br>添<br>一<br>中<br>一<br>第<br>一<br>一<br>一<br>一<br>一<br>一<br>一<br>一<br>一<br>一<br>一<br>一<br>一                                                                                                    | 件单<br>触发<br>余件<br>\$5937                         | 已触;                   | 发 魚 > :1手价            |
| 16:09 7<br>く<br>添加条件<br>合约名称<br>a2105 | 単 未<br>状态<br>运行中                                                                                                    | 件单<br>触发<br>《 <sup>余件</sup><br>《 <sup>5937</sup> | 已触:<br>下自<br>买开对书     | 发 魚 > :1手价            |

#### 3.5. 止盈止损单

选择下方交易,进入交易界面。选择目标合约,点击可设置目标价格和有效日期。设置完

![](_page_24_Figure_0.jpeg)

| 15:23 <b>-</b><br><  | ابا ≎ ■<br>FIX_TEST<br>2***717 |           |                         | ul ≎ ■<br>C   |
|----------------------|--------------------------------|-----------|-------------------------|---------------|
| 权益:64323             | 301.87                         |           | 可用:621442               | 3.67          |
| c2105-P-2100<br>手数 1 |                                | Q<br>对手价  | 新 1.0<br>卖 1.0<br>买 0.5 | 4<br>78<br>98 |
| 1.0<br>买开            |                                | 0.5<br>锁仓 | (<br>1                  | ).5<br>平仓     |
| 持仓                   | 挂单                             |           | 夏托                      | 成交            |
| 合约                   | 多空                             | 持仓/可用     | 开仓均价                    | 逐笔浮盈          |
| 玉米2105-P-2100        | 多                              | 1/1       | 3.5                     | -             |
| 20210408 (43)        |                                |           |                         |               |
|                      | 行权                             |           | 1111日日本                 | 全平            |
| 玉米2107               | 空                              | 1/1       | 2601                    | -1900         |
| 郑棉103                | 空                              | 1/1       | 12955                   | -15225        |
| 郑棉107                | 多                              | 9/9       | 14814                   | 44375         |
| 郑棉109                | 空                              | 7/7       | 14996                   | -52475        |
| 棉纱105                | 多                              | 5/5       | 19706                   | 102225        |
| 棉纱105                | 空                              | 2/2       | 20595                   | -32000        |
| LU2103               | 多                              | 4/4       | 193                     | -4120         |
|                      |                                |           |                         |               |
| 15:21 <i>√</i><br><  |                                | 止盈止损      |                         | all 🕈 🔳       |

|       |                  | 交易        |            |                |
|-------|------------------|-----------|------------|----------------|
| () 资金 | 账号.              |           |            |                |
| 当前权益  | 1 (元)            |           |            | 风险度<br>0.00%   |
| 当日    | 盈亏 (元)<br>0.00   | 1         | 可用资金       | (元)            |
|       |                  | $\square$ | $\diamond$ |                |
| 下单    | 委托               | 挂单        | 成交         | 持仓             |
| 资金详   | 倩                |           |            | >              |
| 银期转   | 账                |           |            | >              |
| 云条件   | 单                |           |            | >              |
| 止损止   | 盈单               |           |            | >              |
| 行权单   |                  |           |            | >              |
| 结算单   |                  |           |            | >              |
| 回     | <u>[]山</u><br>行情 | 交易        | の          | <b>8</b><br>我的 |

| 14:53 <i>4</i> |       | al 🗢 🔳      |
|----------------|-------|-------------|
| <              | 云条件单  |             |
| 添加条件单          | 未触发   | 已触发         |
| 条件类型           | 时间    | 价格          |
| 合约             |       | a2105       |
| 触发价格           | 5     | 5979        |
| 买卖             | چ     | <b>卖</b>    |
| 开平             | 开仓 平  | <b>仓</b> 平今 |
| 委托价            |       | 对手价         |
| 手数             |       | 1           |
| 有效期            | 当前交易日 | 永久有效        |
|                |       |             |
|                | 添加    |             |
|                |       |             |

| 15:21 <i>∢</i><br>< | 止  | 盈止损           | all 🗢 🔳     |
|---------------------|----|---------------|-------------|
| 未角                  | 蚊  | ĩ             | 己触发         |
|                     |    |               | 下单>         |
|                     | 运行 | 触发价<br>387.47 | 卖平1手<br>对手价 |
|                     | 运行 | 触发价<br>5324   | 卖平6手<br>对手价 |
| c2101               | 运行 | 触发价<br>2587   | 买平1手<br>对手价 |
|                     |    |               |             |
|                     |    |               |             |
|                     |    |               |             |
|                     |    |               |             |
|                     |    |               |             |
|                     |    |               |             |
|                     |    |               |             |
|                     |    | 斩庐            |             |
|                     | 3  | 首字            |             |
|                     | ,  | 修改            |             |
|                     | ł  | 删除            |             |
|                     | 全  | 部删除           |             |

成后,可在止盈止损单中轻触进行暂停、修改、删除操作。(止盈止损默认有效期为永久有效)

止损单触发后,软件会自动判断持仓情况;如果持仓为0,止盈单会自动删除; 如果持仓不为0,止盈单依然有效,满足止盈条件后会平掉对应的可

## 3.6. 期权交易

选择下方交易,进入交易界面。选择目标合约,点击可设置期权是否行权。在挂单中可见 已申报的期权,选中目标期权可以撤销。委托中可以查看之前设置行权的期权和正在行权 中的期权。

期权行权

挂单

类型 持仓/可用 实(虚)值>

1/1

...l 🕆 🔳

委托

虚值

15:37 ୶

持仓

合约

c2105-P-2100 看跌

<

| 15:23 <b>-</b><br>< | I      | FIX_TEST  |              | <b>ک چ</b> الد<br>ن |
|---------------------|--------|-----------|--------------|---------------------|
| 权益:6432             | 301.87 |           | 可用:6214      | 423.67              |
| c2105-P-2100        |        | Q         | 新 1.         | 0 4                 |
| 手数 1                |        | 对手价       | 卖 1.<br>买 0. | 0 78<br>5 98        |
| <b>1.0</b><br>买开    |        | 0.5<br>锁仓 |              | 0.5<br>平仓           |
| 持仓                  | 挂单     | L §       | 委托           | 成交                  |
| 合约                  | 多空     | 持仓/可用     | 开仓均价         | 逐笔浮盈                |
| 玉米2105-P-2100       | 多      | 1/1       | 3.5          | -                   |
| 20210408 (43)       |        |           |              |                     |
|                     | 行权     |           | 盈止损          | 全平                  |
| 玉米2107              | 空      | 1/1       | 2601         | -1900               |
| 郑棉103               | 空      | 1/1       | 12955        | -15225              |
| 郑棉107               | 当      | 9/9       | 14814        | 44375               |
| 郑棉109               | 空      | 7/7       | 14996        | -52475              |
| 棉纱105               | 3      | 5/5       | 19706        | 102225              |
| 棉纱105               | 空      | 2/2       | 20595        | -32000              |
| LU2103              | 多      | 4/4       | 193          | -4120               |

#### 3.7. 结算单

向投资者展示每日结算情况,在每日第一次登录 APP 时也会显示。

| 15:44 🔊 |       |      | .ul 🗢 🔳 |
|---------|-------|------|---------|
| <       | 结     | 算单查询 |         |
| 2021-0  | 02-23 | 查询   | 确认结算单   |

| 合约           | 买卖 | 手数 | 结算价       | 前结价       |
|--------------|----|----|-----------|-----------|
| CF103        | 卖出 | 1  | 16150.000 | 16155.000 |
| CF107        | 买入 | 9  | 16420.000 | 16335.000 |
| CF109        | 卖出 | 7  | 16545.000 | 16455.000 |
| CY105        | 买入 | 5  | 24055.000 | 23715.000 |
| CY105        | 卖出 | 2  | 24055.000 | 23715.000 |
| SR105        | 买入 | 1  | 5469.000  | 5432.000  |
| TS2103       | 买入 | 3  | 100.395   | 100.345   |
| TS2106       | 卖出 | 1  | 100.025   | 99.975    |
| c2105-P-2100 | 买入 | 1  | 0.500     | 0.500     |
| c2107        | 卖出 | 1  | 2780.000  | 2810.000  |
| lu2103       | 买入 | 4  | 90.000    | 90.000    |
| m2105        | 卖出 | 1  | 3527.000  | 3500.000  |
| 合计           |    | 36 |           |           |

| 上日权益       | 资金存取      | 持仓盈亏(盯 |  |
|------------|-----------|--------|--|
| 6449771.87 | 0.00      | 82     |  |
| 本日权益       | 保证金占用     | 可用资金   |  |
| 6457971.87 | 217878.20 | 6240   |  |
| 非货币质押变动    | 期权市值      | 货币质押   |  |
| 0.00       | 5.00      |        |  |
|            |           |        |  |

注:您若有异议,请在下一交易日开市前通过书面提出,否则视为ī

### 3.8. 修改密码

在行情页面打开右侧菜单,可以自行修改交易密码和资金密码。支持新用户首次登录交易 修改密码。

![](_page_26_Picture_2.jpeg)

#### 3.9. 账户分析

投资者可以在交易登录之后,查看账户分析,包括账户资金分析、交易统计分析、账户风 险分析、账户定制分析。

![](_page_27_Figure_0.jpeg)

### 3.10. 交易设置

在行情页面打开右侧菜单,可以修改交易中的基础设置。客户针对上期所和能源中心的品

![](_page_27_Picture_3.jpeg)

种进行优先平今, 默认所有上期所和能源中心的品种优先平今。同时, 在交易页面中的更 多选项中也可设置。

#### 3.11. 更多

可以进行行情页面中交易设置和修改密码等同样操作。投资者可以在交易锁定时间中设定 锁定时间,避免重复多次登录。同时,还可以进行指纹登录设置,方便投资者进行更快捷 方便的登录。

![](_page_28_Picture_3.jpeg)

# 4. 资讯

可以查看电报、期货、宏观、环球、金融等相关资讯。致力于为客户提供"精准+快速+全 方位"的更有价值的资讯。深度构建期货标签体系,形成全方位、多品种的期货资讯。

![](_page_29_Picture_2.jpeg)

20:20 【国家卫健委》:昨日新馆确诊构例24例 具 中本土病例1例】财联社7月14日讯,国家卫健委数 据显示,7月13日0--24时,31个省(自治区、直辖 市)和新疆生产建设兵团报告新增确诊病例24例, 其中境外输入病例23例(云南10例,上海3例,广东 2例,天津1例,辽宁1例,江苏1例,福建1例,四川 1例,陕西1例),本土病例1例(在云南);无新增 死亡病例;无新增疑似病例。

2021-07-13

**20:11** 【中金: 事已过三 美国通胀并非暂时现 象】财联社7月14日讯,中金公司研报指出,美国6 月CPI通胀创2008年以来新高,连续第三个月超出市

5. 我的

启用关怀模式可以放大字体,适合老年人或者习惯大字体的投资者。

![](_page_30_Picture_0.jpeg)

#### 5.5. 掌上营业厅

通过掌上营业厅,客户可以根据所需进行相对应的业务办理。业务办理完成后,可以进行 办理业务查询。

![](_page_31_Figure_2.jpeg)

#### 5.6. 关于我们

简要介绍当前 APP 版本信息,同时还展示了公司简介、用户协议、隐私条款等信息供投资 者查询。投资者还可选择检查更新检查现在是否为最新版本。

#### 5.7. 行情源声明

向投资者声明目前行情源来源情况。

#### 5.8. 在线客服

在线客服提供在线服务为投资者答疑解惑。

#### 5.9. 系统设置

与行情界面中的行情设置一致,可以进行常用指标和指数参数的修改。